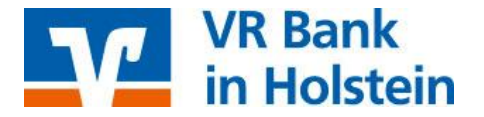

## SFirm mit VR-NetKey (PIN/TAN) Umstellungen nach Bankenfusion

Nach der technischen Fusion ist es notwendig, dass die Kunden der ehemaligen Raiffeisenbank in Ihrer Zahlungsverkehrs-Software die Bankleitzahl / BIC und die Kontonummer / IBAN ändern.

Nachfolgend finden Sie die notwendigen Schritte für SFirm mit HBCI (Chipkarte oder Sicherheitsdatei). Die Umstellung können Sie ab dem <u>28. Oktober 2019</u> vornehmen.

Erstellen Sie bitte vor der Umstellung eine Datensicherung. Klicken Sie hierzu nach der Anmeldung in SFirm auf *"Wartungscenter"*  $\rightarrow$  *"Sicherung"*  $\rightarrow$  *"Daten sichern"*.

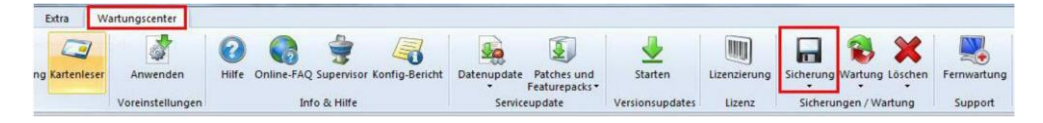

Umstellung auf die neue Bankverbindung:

1.) Klicken Sie in der linken Navigation auf *"Stammdaten"* und anschließend auf *"Bankzugänge HBCI"*. Wählen Sie rechts die Raiffeisenbank mit Doppelklick aus.

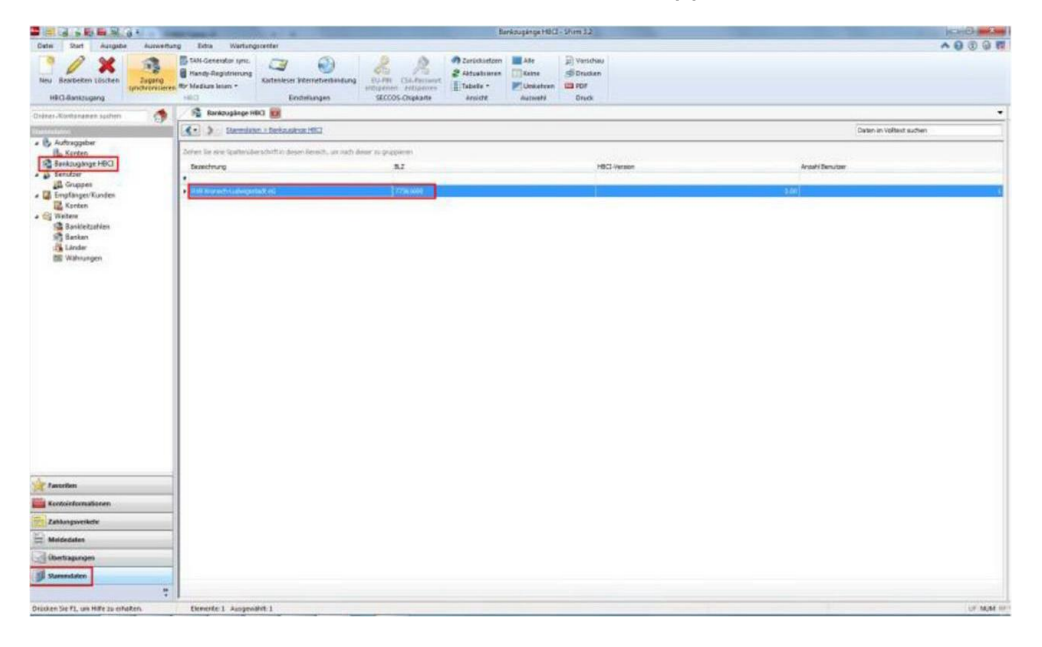

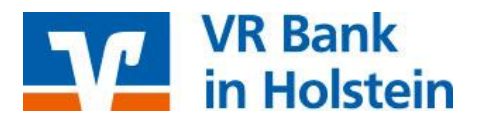

2.) Ändern Sie die Bankleitzahl oben links in 22191405. Klicken Sie anschließend auf den Reiter "*HBCI-Konten"*.

|                                             |                                                                    | HBCI                                                       | -Bankzugänge                                                                               |                                                 |                                                    |                   |
|---------------------------------------------|--------------------------------------------------------------------|------------------------------------------------------------|--------------------------------------------------------------------------------------------|-------------------------------------------------|----------------------------------------------------|-------------------|
| Start                                       |                                                                    |                                                            |                                                                                            |                                                 |                                                    | <b>⊮ ≪ &gt;</b> ≥ |
| Neu<br>Speich                               | ern<br>Suchen                                                      | Zugang<br>synchr<br>Neu: 2                                 | Anfordern Medium P<br>2191405                                                              | rotokolle                                       | Ausschneiden<br>Kopieren<br>Einfügen<br>Bearbeiten | Drucken           |
| BLZ:                                        | 20069130                                                           | U U                                                        | CZ gemäß ISO 3166-1:                                                                       | 280                                             |                                                    |                   |
| Datensa<br>BLZ:<br>Name:                    | 20069130<br>Raiffeisen                                             | bank eG                                                    | KZ gemäß ISO 3166-1:                                                                       | 280                                             |                                                    |                   |
| BLZ:<br>Name:<br>Benutzer                   | 20069130<br>Raiffeisen<br>HBCI-Konten                              | bank eG<br>Verbindungsdaten                                | KZ gemäß ISO 3166-1:                                                                       | 280<br>onstiges                                 |                                                    |                   |
| BLZ:<br>Name:<br>Benutzer<br>Ziehen         | 20069130<br>Raiffeisen<br>HBCI-Konten<br>Sie eine Spalte           | bank eG<br>Verbindungsdaten<br>nüberschrift in diese       | KZ gemäß ISO 3166-1:<br>Geschäftsvorfälle So                                               | 280<br>Instiges                                 | en 🗌                                               | Neu               |
| BLZ:<br>Name:<br>Benutzer<br>Ziehen<br>Stat | 20069130<br>Raiffeisen<br>HBCI-Konten<br>Sie eine Spalte           | Verbindungsdaten<br>nüberschrift in diese<br>Interner Name | CZ gemäß ISO 3166-1:<br>Geschäftsvorfälle So<br>Bereich, um nach dies<br>Sicherheitsmedium | 280<br>Instiges<br>er zu gruppier<br>Benutzerka | en Ennung                                          | Neu<br>Ändern     |
| BLZ:<br>Name:<br>Benutzer<br>Ziehen<br>Stat | 20069130<br>Raiffeisen<br>HBCI-Konten<br>Sie eine Spalter<br>tus 1 | Verbindungsdaten<br>nüberschrift in diese<br>Interner Name | C gemäß ISO 3166-1:<br>Geschäftsvorfälle So<br>Bereich, um nach dies<br>Sicherheitsmedium  | 280<br>Instiges<br>er zu gruppier<br>Benutzerkr | en ennung                                          | Neu<br>Ändern     |

3.) Wählen Sie nun Ihr Konto aus und klicken rechts auf "Ändern".

| -                                   |                                                | HBCI                                                                | -Bankzugänge                                                              |                                      | l                                         |                          |
|-------------------------------------|------------------------------------------------|---------------------------------------------------------------------|---------------------------------------------------------------------------|--------------------------------------|-------------------------------------------|--------------------------|
| Start                               |                                                |                                                                     |                                                                           |                                      |                                           | <b>⊮ &lt; &gt;</b> ≥     |
| Neu<br>Speich<br>Cösche<br>Datensal | ern<br>n<br>tz                                 | Zugang<br>synchronisieren                                           | Anfordern Medium<br>HBCI                                                  | Protokolle                           | Ausschneiden Kopieren Einfügen Bearbeiten | Drucken                  |
| BLZ:                                | 20069130                                       | U                                                                   | KZ gemäß ISO 3166-                                                        | 1: 280                               |                                           |                          |
| Name:                               |                                                |                                                                     |                                                                           |                                      |                                           |                          |
| Nome.                               | Raiffeisen                                     | bank eG                                                             |                                                                           |                                      |                                           |                          |
| Benutzer                            | Raiffeisen                                     | Verbindungsdaten                                                    | Geschäftsvorfälle                                                         | Sonstiges                            |                                           |                          |
| Benutzer<br>Ziehen S                | Raiffeisen<br>HBCI-Konten<br>Sie eine Spalten  | bank eG<br>Verbindungsdaten<br>überschrift in diesen                | Geschäftsvorfälle<br>Bereich, um nach die                                 | Sonstiges                            | eren                                      | Neu                      |
| Benutzer<br>Ziehen S<br>IBAN        | Raiffeisen<br>HBCI-Konten<br>Sie eine Spalten  | bank eG<br>Verbindungsdaten<br>überschrift in diesen<br>Kontonummer | Geschäftsvorfälle<br>Bereich, um nach die<br>Beschreibung                 | Sonstiges<br>eser zu gruppi<br>Konto | eren 🚺                                    | Neu<br>Ändern            |
| Benutzer<br>Ziehen S<br>IBAN        | Raiffeisenl<br>HBCI-Konten<br>Sie eine Spalten | Verbindungsdaten<br>Überschrift in diesen<br>Kontonummer            | Geschäftsvorfälle<br>Bereich, um nach die<br>Beschreibung<br>Kontokorrent | Sonstiges<br>eser zu gruppi<br>Konta | eren<br>binhaber                          | Neu<br>Ändern<br>Löschen |

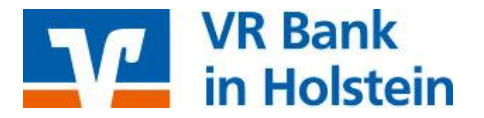

4.) Ihre neue Kontonummer haben Sie in einem separaten Anschreiben erhalten. Tragen Sie diese im Feld "*Kontonummer"* und die neue Bankleitzahl 22191405 ein. Ändern Sie darunter im Feld "*Name"* den Banknamen in "VR Bank in Holstein". Wenn Sie alle Änderungen vorgenommen haben, klicken Sie oben rechts bitte auf "*OK"*.

| ontonumme                                                                                             | r:                                                                  | 77123                                                                                                    | 4567                                     |                                         |                                                                   |                                                |                              | ОК            |
|----------------------------------------------------------------------------------------------------|---------------------------------------------------------------------|----------------------------------------------------------------------------------------------------|------------------------------------------|-----------------------------------------|-------------------------------------------------------------------|------------------------------------------------|------------------------------|---------------|
| ontoart:                                                                                              |                                                                     | Kontok                                                                                                   | orrent                                   | -/Girokonto                             |                                                                   | •                                              |                              | Abbracha      |
| eschreibung                                                                                           | <b>]:</b>                                                           | Kontok                                                                                                   | orrent                                   | t                                       |                                                                   |                                                |                              | ADDIEUTE      |
| ontowährur                                                                                            | ng:                                                                 | EUR                                                                                                    |                                          |                                         |                                                                   |                                                |                              |               |
| ontoinhabe                                                                                            | r:                                                                  | Florian                                                                                                  | Bauer                                    |                                         |                                                                   |                                                |                              |               |
|                                                                                                    |                                                                     |                                                                                                    |                                          |                                         |                                                                   |                                                |                              |               |
|                                                                                                    |                                                                     | -                                                                                                    |                                          |                                         |                                                                   |                                                |                              |               |
| AN:<br> Falls diese<br>Benutzerl                                                                      | e Kontonu<br>berechtigu                                             | mmer in der Li<br>Ingen dieses k                                                                         | ste de                                   | ver Neu: <b>221</b> 9                   | 1405 ehrfach                                                      | vo <mark>rkomm</mark> t, gru                   | ndsätzlich die               |               |
| AN:<br>Falls diese<br>Benutzert<br>Konto bei<br>BLZ:                                                  | e Kontonu<br>berechtigu<br>2006                                     | mmer in der Li<br>ingen dieses k<br>9130                                                                 | ste de<br>Iontos                         | Neu: 2219                               | 91405 ehrfach                                                     | vorkommt, gru                                  | ndsätzlich die               | 1             |
| AN:<br> Falls diese<br>Benutzert<br>Konto bei<br>BLZ:<br>lame:                                        | e Kontonu<br>berechtigu<br>2006<br>Raiffe                           | mmer in der Li<br>Ingen dieses k<br>9130<br>eisenbank                                                    | ste de<br>locitos<br>eG                  | BIC:                                    | 91405 ehrfach                                                     | vorkommt, grun<br>VR Bank i                    | ndsätzlich die<br>n Holstein |               |
| AN:<br>Falls diese<br>Benutzert<br>Konto bei<br>BLZ:<br>Jame:<br>Benutzer                             | e Kontonu<br>perechtigu<br>2006<br>Raiffe<br>Mehrfach               | mmer in der Li<br>ngen dieses k<br>9130<br>eisenbank                                                     | ste de<br>ortos<br>eG                    | BIC:                                    | 91405 ehrfach                                                     | vorkommt, grun<br>VR Bank i                    | ndsätzlich die<br>n Holstein |               |
| AN:<br>Benutzert<br>Konto bei<br>BLZ:<br>Jame:<br>Benutzer                                            | e Kontonu<br>berechtigu<br>2006<br>Raiffe<br>Mehrfach<br>e eine Spa | mmer in der Li<br>Ingen dieses b<br>9130<br>eisenbank<br>unterschrifter                                  | ste de<br>Genos<br>E eG                  | BIC:<br>ferenzkonten-Liste              | 91405 ehrfach<br>Neu:                                             | vorkommt, grun<br>VR Bank i                    | ndsätzlich die<br>n Holstein | Neu           |
| AN:<br>Falls diese<br>Benutzert<br>Konto bei<br>3LZ:<br>Vame:<br>Benutzer<br>Ziehen Si<br>Status      | e Kontonu<br>berechtigu<br>2006<br>Raiffe<br>Mehrfach<br>e eine Spa | mmer in der Li<br>Ingen dieses<br>9130<br>eisenbank<br>unterschrifter<br>Ihtenüberschri<br>Interner Nam  | ste de<br>ortos<br>eG<br>Ref<br>ft in di | Ferenzkonten-Liste<br>Sicherheitsmedium | 91405 ehrfach<br>Neu:<br>ch dieser zu gruppier<br>Benutzerkennung | vorkommt, grun<br>VR Bank i<br>en<br>Kunden-ID | n Holstein                   | Neu<br>Ändern |
| AN:<br>Falls diese<br>Benutzert<br>Konto bei<br>BLZ:<br>Name:<br>Benutzer<br>Ziehen Si<br>Status<br>Ÿ | e Kontonu<br>berechtig<br>2006<br>Raiffr<br>Mehrfach<br>e eine Spa  | mmer in der Li<br>Ingen diesest<br>9130<br>eisenbank<br>unterschrifter<br>altenüberschri<br>Interner Nam | ste de<br>ortos<br>eG<br>ft in di<br>e • | Ferenzkonten-Liste                      | 21405 ehrfach<br>Neu:<br>ch dieser zu gruppier<br>Benutzerkennung | vorkommt, grun<br>VR Bank i<br>en<br>Kunden-ID | n Holstein                   | Neu<br>Ändern |

5.) Sollten Sie mehrere Konten der Raiffeisenbank in SFirm verwalten, ändern Sie diese ebenfalls auf die neue Bankleitzahl und Kontonummer wie in den letzten beiden Schritten beschrieben. Haben Sie alle Konten umgestellt, klicken Sie auf das Symbol "*Zugang synchronisieren"*. Es wird nun eine Verbindung zur Bank hergestellt – Sie werden hierbei ggf. nach PIN oder Kennwort gefragt. Geben Sie dies bitte ein. Nachdem der Vorgang abgeschlossen wurde, schließen Sie bitte das Fenster oben rechts mit dem roten "*X*".

| •                                   |                     | HBCI                                | -Bankzugänge                       |                |                                                      |           |
|-------------------------------------|---------------------|-------------------------------------|------------------------------------|----------------|------------------------------------------------------|-----------|
| Start                               |                     |                                     |                                    |                |                                                      | K < > >   |
| PREU<br>Speich<br>Cosche<br>Datensa | ern<br>suchen<br>tz | Zugang<br>synchronisieren           | Anfordern Medium<br>HBCI           | Protokolle     | & Ausschneiden<br>Kopieren<br>Einfügen<br>Bearbeiten | Drucken   |
| BLZ:                                | 22191405            | U                                   | CZ gemäß ISO 3166-                 | 1: 280         |                                                      |           |
| Name:                               | VR Bank in          | Holstein                            |                                    |                |                                                      |           |
| Benutzer                            | HBCI-Konten         | Verbindungsdaten                    | Geschäftsvorfälle                  | Sonstiges      |                                                      |           |
| Ziehen                              | Sie eine Spalten    | überschrift <mark>i</mark> n diesen | Bereich, um nach <mark>d</mark> ie | eser zu gruppi | eren                                                 | Neu       |
| IBAN                                | 1                   | Kontonummer                         | <ul> <li>Beschreibung</li> </ul>   | Konto          | pinhaber                                             | Ändern    |
| 9                                   |                     |                                     |                                    |                |                                                      | 1 Kentres |

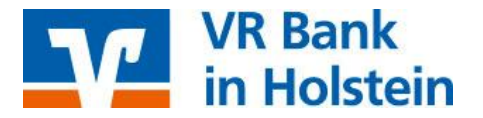

6.) Klicken Sie jetzt im linken Menü auf "*Auftraggeber"*. Sollten Sie mehrere Auftraggeber zur Auswahl haben, müssen die nachfolgend beschriebenen Schritte für jeden einzelnen Auftraggeber wiederholt werden. Wählen Sie im rechten Fenster einen Auftraggeber aus.

| Datei Start Ausgabe Auswe                                      | rtung Extra Wartung                       | jscenter                                                                                                    |                                                                  |
|----------------------------------------------------------------|-------------------------------------------|----------------------------------------------------------------------------------------------------|------------------------------------------------------------------|
| Neu Bearbeiten Löschen<br>HBCI-Bankzugang                      | Handy-Registrierung                       | Contraction Contraction Contra | EU-PIN CSA-Passwort<br>entsperren entsperren<br>SECCOS-Chipkarte |
| rdner-/Kontonamen suchen                                       | Bankzugänge H                             | BCI 💌                                                                                                    |                                                                  |
| Konten     Bankzugänge HBCI     Benutzer                       | Ziehen Sie eine Spaltenübe<br>Bezeichnung | erschrift in diesen Bereich, um nach di                                                                                                    | eser zu gruppieren<br>BLZ                                        |
| Gruppen<br>Empfänger/Kunden                                    | Raiffeisenbank eG                         |                                                                                                    | 20069130                                                         |
| Weitere     Bankleitzahlen     Banken     Länder     Währungen |                                           |                                                                                                    |                                                                  |

7.) Wählen Sie nun den Reiter "Bankkonten".

| 3                                         | Auftraggeber                                                  |         |
|-------------------------------------------|---------------------------------------------------------------|---------|
| Start                                     |                                                               | K < > > |
| Neu<br>Speichern<br>XLöschen<br>Datensatz | Ausschneiden Drucken<br>Configuen Drucken<br>Bearbeiten Druck |         |
| Adresse Meldeweser                        | /AZV Bankkonten Zusatzadressen Weitere Gläubiger-IDs          |         |
| Auftraggebername:                         | Max Mustermann                                                |         |
| Straße/Postfach:                          |                                                               |         |

8.) Wählen Sie ein Konto aus und klicken rechts auf "Bearbeiten".

| itart                                    |                                     |                             |                                      |                                 |             |         |             | K < >      |
|------------------------------------------|-------------------------------------|-----------------------------|--------------------------------------|---------------------------------|-------------|---------|-------------|------------|
| Neu<br>Speicherr<br>Löschen<br>Datensatz | Suche                               | n Ausschn                   | n 🦻 Vo<br>n 🦻 Di<br>n 💷 PC<br>ten Di | orschau<br>rucken<br>DF<br>ruck |             |         |             |            |
| dresse Me<br>Auftraggebe                 | dewesen/<br>r: Max N<br>eine Spalti | AZV Bankkonte<br>Austermann | n Zusatzadress                       | sen   Weitere Gläubi            | ger-IDs     |         |             | Neu        |
| Ziehen Sie                               | care oport                          | Kontoname                   | Bankname                             | IBAN                            | Kontonummer | Währung | Übertragung | Bearbeiten |
| Ziehen Sie<br>Kontoar                    | t -                                 |                             |                                      |                                 |             |         |             |            |
| Ziehen Sie<br>Kontoar                    | t 🔺                                 |                             | -                                    |                                 |             | -       |             | Löschen    |

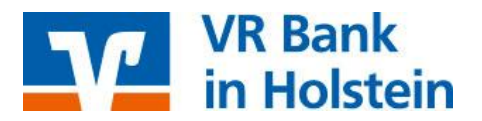

9.) Klicken Sie in dieser Maske rechts auf "HBCI-Banken".

| Kontoverbindung                       | Übertragung                                                                                                    | AZV      | HBCI   | Rundrufdefinition |                  |
|---------------------------------------|----------------------------------------------------------------------------------------------------|----------|--------|-------------------|------------------|
| Auftraggeber:                         | Max Must                                                                                                    | ermann   |        |                   | Chipkarte lesen  |
| Kontoart:                             | Kontokorr                                                                                                    | ent-/Gir | okonto | •                 | Konto suchen in: |
| IBAN:                                 | DE 11 21                                                                                                    | 66171    | 901234 | 567               | HBCI-Banken      |
|                                       |                                                                                                    |          |        |                   | Bank suchen in:  |
| BLZ/BIC:                              | 2006913                                                                                                    | 30       | ]      |                   | Banken           |
| Call State State State                | Raiffeis                                                                                                    | enbanl   | c eG   |                   |                  |
| Bankname:                             | a la companya da ser da ser da ser da ser da ser da ser da ser da ser da ser da ser da ser da ser da ser da se |          |        |                   |                  |
| Bankname:<br>Kontonummer:             | 1234567                                                                                                    | /        |        |                   |                  |
| Bankname:<br>Kontonummer:<br>Währung: | 1234567<br>EUR                                                                                                 | 2        |        |                   |                  |

10.) Wählen Sie die Raiffeisenbank und klicken anschließend auf "Konten".

| Bezeichnung         | BLZ                                      |  |
|---------------------|------------------------------------------|--|
| VR Bank in Holstein | 22191405                                 |  |
| N                   | un un un un un un un un un un un un un u |  |
|                     |                                          |  |
|                     |                                          |  |
|                     |                                          |  |
|                     |                                          |  |

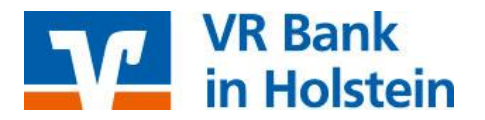

11.) Wählen Sie Ihr neues Konto und klicken auf "Übernehmen".

| BLZ:   | 22191405               | LKZ                           | ζ gemäß ISO 3166-1: 280  |              |                  |
|--------|------------------------|-------------------------------|--------------------------|--------------|------------------|
| Name:  | VR Bank in Hols        | tein                          |                          |              |                  |
| Ziehen | Sie eine Spaltenüberso | hrift in diesen Bereich, um n | ach dieser zu gruppieren |              |                  |
| Bere   | its zugeordnet         | - 🕐 IBAN                      | Kontonummer              | Beschreibung | Kontoinhaber     |
| ٢      |                        |                               |                          |              |                  |
|        | ۲                      |                               | 771234567                |              |                  |
|        |                        |                               |                          |              |                  |
|        |                        |                               |                          |              |                  |
| ×      | [Bereits zugeordnet]   | = 'nicht gewählt'             |                          |              | Filter bearbeite |

12.) SFirm hat nun die neue Kontonummer und BLZ übernommen. Sie können das Fenster schließen, indem Sie auf "*Speichern"* klicken. Sollten Sie Rückfragen erhalten, bestätigen Sie diese bitte mit "*Ja"*.

13.) Sofern mehrere Konten dem ausgewählten Auftraggeber zugeordnet sind, wiederholen Sie die Schritte 8. – 12. für jedes Konto. Die Umstellung in Ihrem SFirm ist somit abgeschlossen, Sie können wieder mit der Software arbeiten.

Bitte beachten Sie:

Sollten Sie einen Fehlerhinweis erhalten oder ein anderweitiges Problem feststellen, bitten wir Sie, sich mit der SFirm-Hotline in Verbindung zu setzen. SFirm ist keine Software, die von uns vertrieben wird, daher können wir nur eingeschränkten Support leisten.

## VR Bank in Holstein

Telefon: 04101 501-0 mail@vrbank-ih.de www.vrbank-in-holstein.de